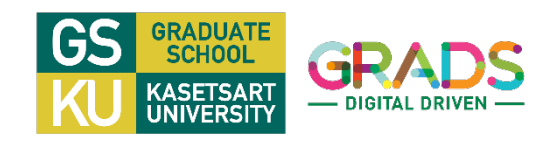

เอกสารประกอบการสมัครเข้าศึกษาระดับบัณฑิตศึกษา มหาวิทยาลัยเกษตรศาสตร์ <u>สำหรับสมัครภาคปกติ เท่านั้น โปรดเตรียมเอกสารประกอบการสมัครให้ครบถ้วน ก่อนทำการเข้าสู่ระบบรับสมัครออนไลน์</u>

- 1. รูปถ่าย ขนาดไฟล์ไม่เกิน 2 MB (ไฟล์ .jpg) โดยอัปโหลด (Upload) ในระบบกรอกใบสมัครออนไลน์ Online application for admission รูปหน้าตรงชุดสุภาพ สวมเสื้อที่สุภาพ ไม่สวมแว่นตาดำ หรือหมวก และ<u>ถ่ายมาแล้วไม่เกิน 6 เดือน</u>
- 2. สำเนาใบรายงานคะแนน (Transcript) สถานะผู้สมัครในระบบ **ประเภท 1** : ใบรายงานคะแนน (Transcript) ระบุวันที่สำเร็จการศึกษาแล้ว สถานะผู้สมัครในระบบ **ประเภท 2** : ใบรายงานคะแนน (Transcript) ยังไม่ระบุวันที่สำเร็จการศึกษา
  - 2.1 ผู้สมัครระดับ<u>ปริญญาโท</u> > ใช้สำเนาใบรายงานคะแนน (Transcript) ระดับปริญญาตรี จำนวน 1 ฉบับ (ฉบับที่ระบุ ชื่อปริญญา พร้อมวัน/เดือน/ปี ที่สำเร็จการศึกษา)
  - 2.2 ผู้สมัครระดับ<u>ปริญญาเอก</u> > ใช้สำเนาใบรายงานคะแนน (Transcript) ระดับปริญญาตรี จำนวน 1 ฉบับ และระดับปริญญาโท จำนวน 1 ฉบับ (ฉบับที่ระบุ ชื่อปริญญา พร้อมวัน/เดือน/ปี ที่สำเร็จการศึกษา)
  - 2.3 กรณีผู้สมัคร > กำลังศึกษาและจะจบการศึกษาในภาคการศึกษาสุดท้ายของหลักสูตร ้ก่อนวันที่จะเข้าศึกษาระดับบัณฑิตศึกษา มหาวิทยาลัยเกษตรศาสตร์ > ใช้สำเนาใบรายงานคะแนน (Transcript) ้จำนวน 1 ฉบับ และหนังสือรับรองรายวิชาเรียน (บส.บว.3) หรือหนังสือรับรองการเป็นนิสิต จำนวน 1 ฉบับ
  - 2.4 กรณีผู้สมัคร > สำเร็จการศึกษาระดับปริญญาตรี และผ่านการศึกษาระดับอนุปริญญาหรือเทียบเท่า ต้องแนบใบรายงานคะแนน (Transcript) จำนวน 1 ฉบับ (ฉบับที่ระบุ ชื่อปริญญา พร้อมวัน/เดือน/ปี ที่สำเร็จการศึกษา)
- ผลการสอบภาษาอังกฤษตามเกณฑ์สมัครเข้าศึกษา สำหรับผู้สมัครระดับปริญญาเอก เท่านั้น (<u>กรณียังไม่มีผลสอบภาษาอังกฤษ</u> ต้องเลือกหัวข้อ "ขอผ่อนผันการยื่นผลสอบภาษาอังกฤษ" ในระบบรับสมัคร ต้องระบุประเภทการสอบ วันที่สอบ/วันที่ทราบผลสอบ)
- 4. หนังสือรับรองประสบการณ์การทำงาน (บส.บว.4) ตามที่ระบุไว้ในคุณสมบัติของผู้มีสิทธิ์สมัครและรายละเอียดเพิ่มเติมเฉพาะสาขาวิชา (ถ้ามี)
- 5. สำเนาใบทะเบียนสมรส/ใบเปลี่ยนชื่อ-สกุล (กรณีที่ชื่อ-สกุลในเอกสารไม่ตรงกัน) อย่างละ 1 ฉบับ
- 6. สำเนาบัตรประจำตัวประชาชน หรือสำเนาบัตรประจำตัวข้าราชการ หรือสำเนาบัตรพนักงาน จำนวน 1 ฉบับ
- 7. หลักฐานอื่นๆ (ถ้ามี) ตามที่ระบุไว้ในคุณสมบัติของผู้สมัครและรายละเอียดเพิ่มเติมเฉพาะสาขาวิชา
- หลักฐานการชำระเงินค่าสมัคร (บส.บว.2) <u>ต้องเลือกการชำระวิธีใดวิธีหนึ่ง</u> ้ค่าธรรมเนียมการสมัครภาคปกติ จำนวน 500 บาท ต่อ 1 สาขาวิชา (ไม่รวมค่าธรรมเนียมธนาคาร)
  - 8.1 หลักฐานสลิปที่ชำระเงินผ่าน Internet banking (Bar Code) (09940001593826101300100101010) <u>ตัวอย่าง 8.1</u> >
  - 8.2 หลักฐานชำระเงินผ่านธนาคารทหารไทยธนชาต จำกัด (มหาชน) Comp. Code : 2572 (Bill Payment) ทุกสาขาทั่วประเทศ (รหัส Ref. No.1 = 0130010010) (รหัส Ref. No. 2 = 101) โดยต้องมีลายเซ็นผู้รับเงินและประทับตราธนาคารจึงถือว่าสมบูรณ์

## <u>การส่งเอกสารประกอบการรับสมัคร</u>

ผู้สมัครต้องลงนามรับรองสำเนาถูกต้องในเอกสารประกอบการสมัครทุกหน้า และจัดเตรียมเอกสารประกอบการสมัคร ์ ตามข้อ 2.1-2.8 จำนวน 1 ชุด ต่อ 1 สาขาวิชา โดยส่งเอกสารประกอบการสมัครเพียงวิธีใดวิธีหนึ่ง ดังนี้

- 1) อัปโหลดเอกสารลงในระบบรับสมัคร Online application for admission (ไฟล์รูปแบบ .pdf ขนาดไม่เกิน 2 MB) ระบุอีเมลสำหรับส่งใบเสร็จรับเงินค่าสมัคร กรณีประสงค์ให้ส่งใบเสร็จรับเงิน ค่าสมัครฉบับจริงทางไปรษณีย์ ผู้สมัครต้องส่งซองจดหมายระบุชื่อและที่อยู่จัดส่ง พร้อมติดแสตมป์มายัง บัณฑิตวิทยาลัย มหาวิทยาลัยเกษตรศาสตร์
- 2) นำส่งด้วยตนเอง ณ อาคารสารสนเทศ บัณฑิตวิทยาลัย มหาวิทยาลัยเกษตรศาสตร์ บางเขน ในวันและเวลาราชการ
- นำส่งทางไปรษณีย์ ให้ถือวันที่ประทับตราไปรษณีย์ต้นทางเป็นเกณฑ์ถึงวันปิดรับสมัคร พร้อมแนบอีเมล เบอร์โทรศัพท์ และที่อยู่ ้สำหรับจัดส่งใบเสร็จรับเงินค่าสมัคร มายังบัณฑิตวิทยาลัย มหาวิทยาลัยเกษตรศาสตร์
- **ที่อยู่จัดส่งเอกสาร** บัณฑิตวิทยาลัย มหาวิทยาลัยเกษตรศาสตร์ ตู้ ปณ.1104 ปทฝ.เกษตรศาสตร์ เขตจตุจักร กรุงเทพฯ 10903 ้วงเล็บมุมซอง "สมัครสอบคัดเลือกระดับบัณฑิตศึกษา" บัณฑิตวิทยาลัยจะแจ้งสถานะการสมัครที่หน้าเว็บไซต์ www.grad.ku.ac.th ภายใน 3-5 วันทำการ
- <u> ผ้สมัครมีสิทธิ์สมัครได้มากกว่า 1 สาขาวิชา</u> โดยต้องชำระค่าธรรมเนียมการสมัคร จำนวน 500 บาท ต่อ 1 สาขาวิชา
- พร้อมทั้งเอกสารประกอบการสมัคร แยกแต่ละสาขาวิชา <u>โดยวันและเวลาสอบคัดเลือกต้องไม่ตรงกัน</u>

**ผู้สมัครตรวจสอบรายชื่อและสถานะการสมัคร** ที่เว็บไซต์ www.grad.ku.ac.th เลือกหัวข้อ "การรับสมัคร" เลือก "ภาคปกติ" เลือก "ตรวจสอบรายชื่อ" เลือก "รายชื่อผู้สมัคร"

## งานบริการการศึกษา : Chinta.l@ku.th โทร. 02-942-8445-9 ภาคปกติ ต่อ 229

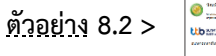

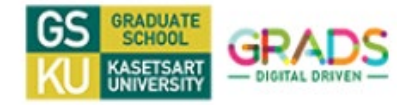

วิธีการเข้าระบบรับสมัครออนไลน์ Online application for admission.

<mark>ผู้สมัครจะต้องจัดเตรียมเอกสารสำหรับการสมัคร ในรูปแบบไฟล์ .pdf พร้อมทำการอัปโหลด</mark>

- 1. ผู้สมัครเข้าสมัครแบบออนไลน์ได้ที่ https://www.grad.ku.ac.th/ > เลือกเมนู การรับสมัคร
  - > เลือก ภาคต้น > เลือก "ภาคการศึกษาที่ต้องการสมัคร" > <u>กดปุ่ม</u> "For Thai Applicants"

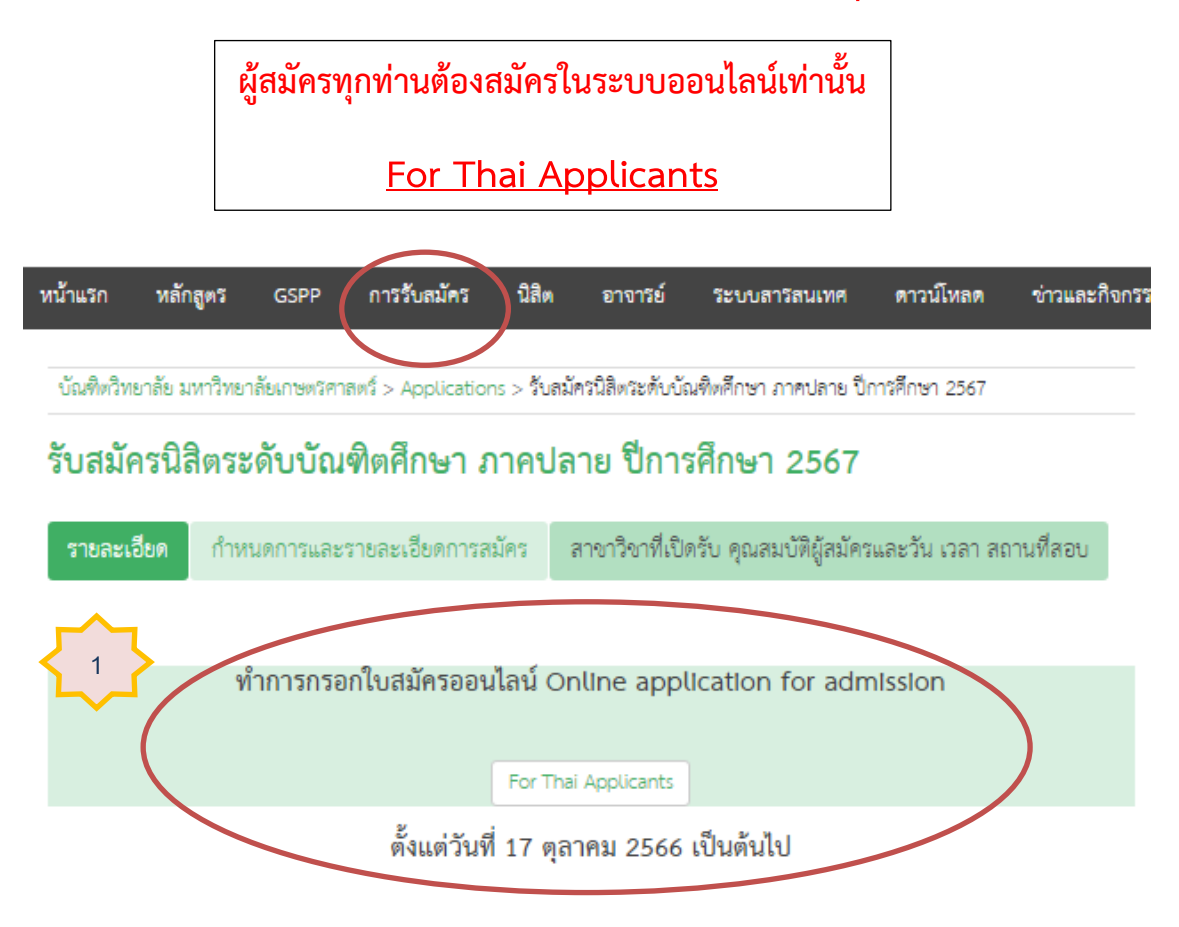

| กำหนดการ                            | ภาค                                | 00001000                           |                                     |  |
|-------------------------------------|------------------------------------|------------------------------------|-------------------------------------|--|
| ปีการศึกษา 2567                     | รอบที่ 1                           | รอบที่ 2                           | - ៖ កោបតាម                          |  |
| รับสมัคร                            | 17 ตุลาคม 2566<br>- 19 มกราคม 2567 | 20 มกราคม 2567<br>- 19 เมษายน 2567 | 20 เมษายน 2567<br>– 27 กันยายน 2567 |  |
| ประกาศรายชื่อผู้มีสิทธิ์สอบคัดเสือก | 8 กุมภาพันธ์ 2567                  | 9 พฤษภาคม 2567                     | 17 ตุลาคม 2567                      |  |
| ประกาศรายชื่อผู้มีสิทธิ์เข้าศึกษา   | 14 มีนาคม 2567                     | 7 มิถุนายน 2567                    | 7 พฤศจิกายน 2567                    |  |

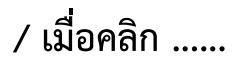

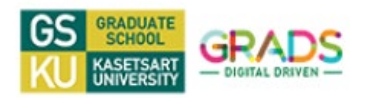

เมื่อคลิกปุ่ม For Thai Applicants จะพบหน้าระบบรับสมัคร ดังภาพล่างนี้ **เ**ลือกภาคการศึกษาปัจจุบันในการเข้าระบบรับสมัคร</u>

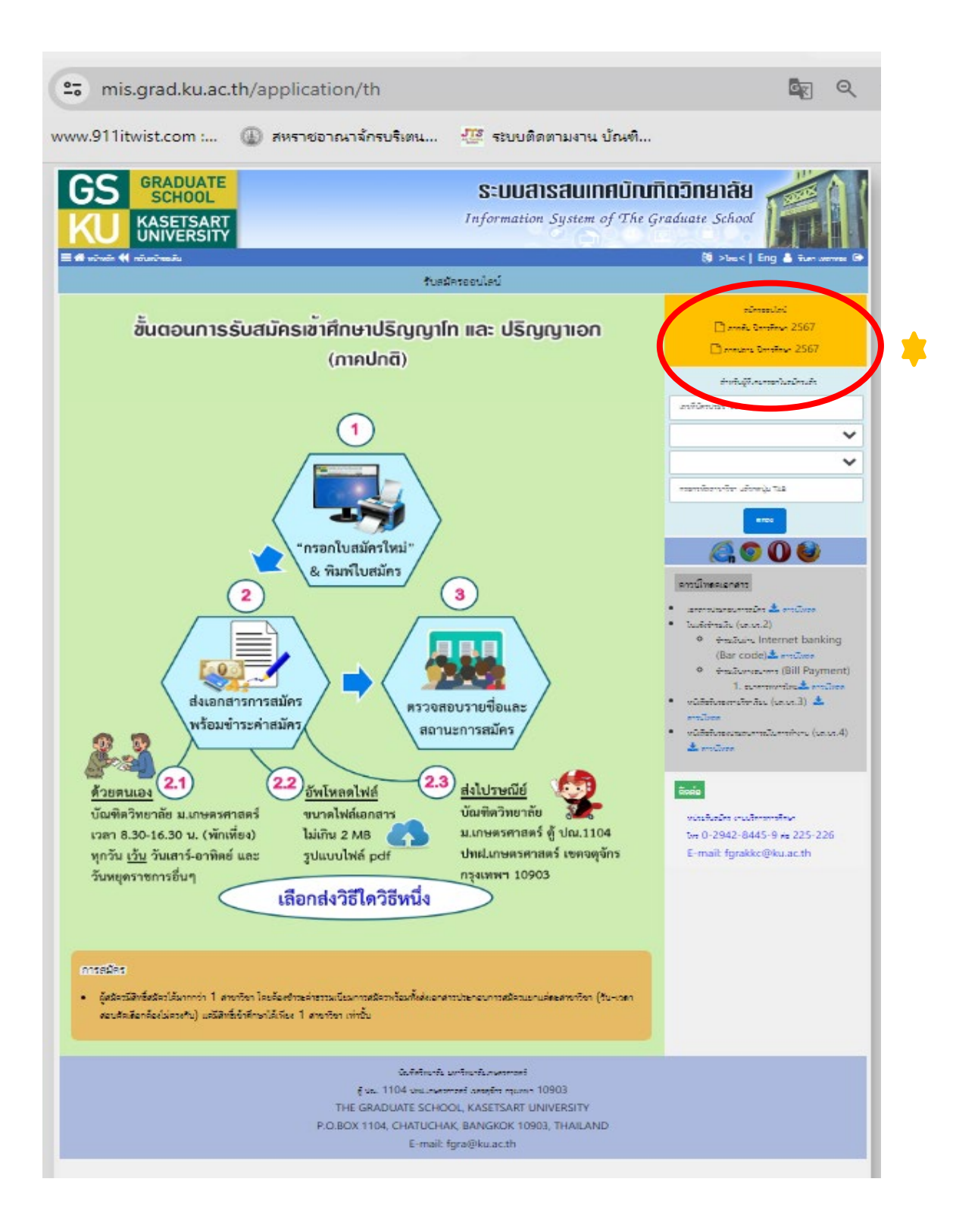

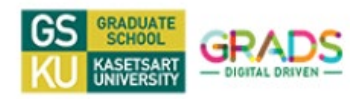

เลือก หลักสูตรปกติ > วิทยาเขต > คณะ > สาขาวิชา > คลิก <u>กรอกใบสมัคร</u>

| GRADUATE<br>SCHOOL<br>KASETSART<br>UNIVERSITY                                                                                                    | SEUUAISAUINAÜNIÄNÄNÄNÄN<br>Information System of The Graduate School<br>🕲 Swal   Ere                                                                                                    |                                                                                                    |
|----------------------------------------------------------------------------------------------------|----------------------------------------------------------------------------------------------------|----------------------------------------------------------------------------------------------------|
| รชาริชาที่เปิดรับสมัค<br>2 หลักสูตรปกติ<br>หลักสูตรปกติ                                                                                                    | ร ภาคปลาย ปีการศึกษา 2567<br>หลักสูตรพิเศษ                                                                                                    |                                                                                                    |
| กะแม้เรอกระกษายังแขกระเดินขึ้นเพิ่งคือการ           กะแม้เรอกระกษายังแขกระเดินขึ้นเพิ่งคือการ           กะแม้เรอกระกษายังสุดรู้เรียกา           XA01-รัฐธิตนา           XA02-ระกรณะแรกต์           XA03-รฐธิตินนา           XA03-รฐธิตินนา           XA05-ริกรณน           XA06-ริมรกิจ           XA06-ริมรกิจ           XA05-ริกรณน           XA06-ริมรกิจ           XA05-ริกรณน                                                                                                    | E repluzie<br>E repluzie<br>E repluzie<br>E repluzie<br>E repluzie<br>E repluzie                                                                                                    | เลือกคณะฯ / สาขาวิชา<br>ที่ต้องการสมัคร<br>และกดปุ่มกรอกใบสมัคร                                                                                                    |
| A28-Incread<br>Stagelon<br>XA01-Referen<br>SCHOOL<br>KASERART<br>KASERART<br>Maxwell<br>Maxwell<br>M | resolucion     resolucion     resolucion     resolucion     resolucion     resolucion     resolucion     resolucion     resolucion     resolucion     resolucion     resolucion     resolucion     resolucion     resolucion     resolucion     resolucion     resolucion |                                                                                                    |
| gibmaxe       (gibmaxed 1       (gibmaxed 2         (standarding/bitmarray3)       (fidm/same/bitmarray3)       (fidm/same/bitmarray3)         true       (standarding/bitmarray3)       (fidm/same/bitmarray3)         true       (standarding/bitmarray3)       (fidm/same/bitmarray3)         true       (standarding/bitmarray3)       (fidm/same/bitmarray3)         true       (standarding/bitmarray3)       (standarding/bitmarray3)         true       (standarding/bitmarray3)       (standarding/bitmarray3)         true       (standarding/bitmarray3)       (standarding/bitmarray3)         true       (standarding/bitmarray3)       (standarding/bitmarray3)         true       (standarding/bitmarray3)       (standarding/bitmarray3)         true       (standarding/bitmarray3)       (standarding/bitmarray3)         true       (standarding/bitmarray3)       (standarding/bitmarray3)         true       (standarding/bitmarray3)       (standarding/bitmarray3)         true       (standarding/bitmarray3)       (standarding/bitmarray3)         true       (standarding/bitmarray3)       (standarding/bitmarray3)         true       (standarding/bitmarray3)       (standarding/bitmarray3)         true       (standarding/bitmarray3)       (standarding/bitmaray3)         true </td <td></td> <td><u>หน้าระบบรับสมัคร</u><br/><u>ทำการบันทึกข้อมูล, อีเมล, เบอร์</u><br/><u>โทรศัพท์ และกดปุ่มบันทึกข้อมูล</u><br/><u>หน้าแรกก่อน</u><br/>และกรอกข้อมูลหน้าถัดไป<br/>พร้อมอัพโหลดเอกสารการสมัคร<br/>ไปจนหน้าการสมัครสุดท้าย<br/>เพื่อยืนยันการสมัคร<br/>* <u>หากไม่มั่นใจและต้องการกลับ</u><br/>เข้าแก้ไขข้อมูล ยังไม่ต้องทำการ</td>                                                                                                    |                                                                                                    | <u>หน้าระบบรับสมัคร</u><br><u>ทำการบันทึกข้อมูล, อีเมล, เบอร์</u><br><u>โทรศัพท์ และกดปุ่มบันทึกข้อมูล</u><br><u>หน้าแรกก่อน</u><br>และกรอกข้อมูลหน้าถัดไป<br>พร้อมอัพโหลดเอกสารการสมัคร<br>ไปจนหน้าการสมัครสุดท้าย<br>เพื่อยืนยันการสมัคร<br>* <u>หากไม่มั่นใจและต้องการกลับ</u><br>เข้าแก้ไขข้อมูล ยังไม่ต้องทำการ |
|                                                                                                    |                                                                                                    | <u>กดยืนยันการสมัครหน้าสุดท้าย</u>                                                                                                    |

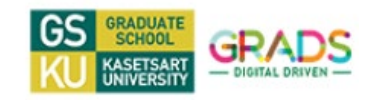

 บันทึกข้อมูลส่วนที่ 1 สมัครหลักสูตร : บันทึกข้อมูลนิสิต หลักสูตรที่สมัคร และการส่งผลสอบ ภาษาอังกฤษ ต้องระบุอีเมล์และเบอร์โทรศัพท์ ที่สามารถติดต่อได้เท่านั้น และทำการกดปุ่มบันทึก

|                                                                                                    |                                                                                                    |                                  | ส่วนที่ 1 สม่    | <b>ัครหลักสูตร</b>       |                        |         |           |               |
|----------------------------------------------------------------------------------------------------|----------------------------------------------------------------------------------------------------|----------------------------------|------------------|--------------------------|------------------------|---------|-----------|---------------|
| ละนี้องโอง                                                                                                    |                                                                                                    |                                  |                  |                          |                        |         |           |               |
| สามพรมการ<br>(                                                                                                    | 670100006                                                                                                    |                                  | 0 8-8-10-10      | .d 2                     |                        |         |           |               |
| งูถมกรบระนาท                                                                                                    | <ul> <li>ผูสมครบระนาทที่ 1<br/>(สำเร็จการศึกษา/กำลังรอสภายนมัติ)</li> </ul>                                                                                                    |                                  | (กำลังศี         | กข∠<br>กษณินกาศการศึกษาส | (ดท้ายของหลักสตร)      |         |           |               |
| วิทยาเซต                                                                                                    |                                                                                                    |                                  | ระดับปรีญญา      |                          |                        |         |           |               |
| สาขาวิชา                                                                                                    |                                                                                                    |                                  |                  |                          | 0 4940 144             |         |           |               |
| ามาวอ/กลุ่ม/สายวิชา                                                                                                    | XVU1-สารารณสุขศาสตรมหาปณฑิต                                                                                                    |                                  |                  |                          | แหนดวานวิชาน           |         |           |               |
| and the second                                                                                                    | กรุณาเลือก                                                                                                    |                                  |                  | *                        |                        |         | n wuu n 2 | × *           |
|                                                                                                    | คำนำหน้า                                                                                                    | 6                                | 0                | for                      | 0014                   |         | นามสกุล   |               |
| te .                                                                                                    | มางสาว × *                                                                                                    | พรรณิภา                          |                  |                          |                        | иезлими |           |               |
| Name                                                                                                    | MISS *                                                                                                    | PANNIPA                          |                  |                          |                        | HOMPAN  |           |               |
| เลขบัตรประชาชน                                                                                                    | 1470800184895                                                                                                    |                                  | เพศ              | )<br>Oซาย 💿 หญิ          | 4                      |         | 1         | เปลี่ยนาปถ่าย |
| มิเหสอบการาธิเกตุษ<br>กระกรมการาธิเกตุษ<br>เอบวันที่                                                                                                    |                                                                                                    |                                  |                  |                          |                        | v       |           |               |
| มิเทษสอบภาษาอังกรุษ<br>การสอบภาษาอังกรุษ<br>คยบวันที่<br>พบอณตอบ<br>จะต่อนมันการปั้นค.คศอบภาษาอ่                                                                                                    |                                                                                                    |                                  |                  |                          |                        |         |           |               |
| มิลสอบทางที่กรุง<br>การรอบทางมีกรุง<br>สอบให้ที่<br>คะบรมสา<br>จะมีอาร์ปการชื่อเสสอบทางที่<br>อะสอบให้การชื่อเสสอบทางที่                                                                                                    | รายเมลร์กษรีเสี                                                                                                    |                                  |                  |                          |                        |         |           |               |
| มิลออะมาการักรุษ<br>การของการมัดกุษ<br>คะบริษที่<br>หมองคระ<br>ระว่องที่<br>ระวัยที่ 1<br>คะบริษที่ 1                                                                                                    | รากและการให้ที่                                                                                                    | ารานสะกับนัยที่                  |                  |                          |                        | v       |           |               |
| มิเทศอนาการมักญะ<br>กระสมเภาะมีอยู่เ-<br>คอบใหล่<br>ของโลส์<br>1<br>คอบใหล่<br>1<br>คอบใหล่<br>2                                                                                                    | interest in the second second se                                                                                                    | ารณะกัณร์ที่                     |                  |                          |                        |         |           |               |
| มิแลสองการเรียญม<br>การของการเรียญม<br>คองวังส์<br>คองวังส์<br>ครั้งส์ 1<br>คองวังส์<br>คองวังส์<br>คองวังส์<br>คองวังส์                                                                                                    | horacean and a second and a second and a sec   | ารณะต่างวังวั                    |                  |                          |                        |         |           |               |
| มิและอาการมักญะ<br>การอาการมักญะ<br>คะบริเที<br>คะบริเที<br>ภาพิมช 1<br>คะบริเที<br>ภาพิมช 2<br>คะบริเที<br>ภาพิมช 3                                                                                                    | ingu                                                                                                    | ารารสะเหว็เพื่<br>หรายสะเหว็เพื่ |                  |                          |                        | •       |           |               |
| มิเทศระมาการมีกรุษ<br>การสะบงการมีกรุษ<br>คะบันที่<br>พ.น.ณศณ<br>พ.น.ณศณ<br>ค.ศ.ศ 1<br>คะบนที่<br>ค.ศ.ศ 2<br>คะบนที่<br>เคมศ 3<br>คะบนที่                                                                                                    | рания и 25.8<br>Спру                                                                                                    | ารารสม่างวังส์<br>รากและการวังส์ |                  |                          |                        |         |           |               |
| มิแลสองภาพามิกรุษ<br>การของภาพามิกรุษ<br>สอบัตร์<br>กองมีสา<br>กองมัตร์<br>กองมัตร์<br>กองมัตร์<br>กองมัตร์<br>กองมัตร์<br>กองมัตร์                                                                                                    | Serv                                                                                                    | ารารแหล่างเริ่มขึ้               |                  |                          |                        |         |           |               |
| มิแสสองภาพาธิกรุษ<br>คระบังส์<br>คระบังส์<br>สาสมสาย<br>ระต่องมีการปีเมตสองภาพา<br>สาสมสา<br>สาสมสา<br>สาสมสา<br>สามบริเส<br>สามบริเส<br>สามบริเส<br>สามบริเส<br>สามบริเส<br>สามบริเส<br>สามบริเส<br>สามบริเส                                                                                                    | h&risaures                                                                                                    | าราณสถานวิเดี<br>รารณสถานวิเดี   |                  |                          |                        | •       |           |               |
| มิแลสองการเรียญม<br>การของมาระสัยญม<br>สองวังที่<br>สามมณฑรร<br>สามมณฑรร<br>สามกร<br>สามกร<br>สามมณฑรร<br>สามมณฑรร<br>สามมณฑรร<br>สามมณฑรร<br>สามมณฑรร<br>สามมณฑรร<br>สามมณฑรร<br>สามมณฑรร<br>สามมณฑรร<br>สามมณฑรร<br>สามมณฑรร<br>สามมณฑร<br>สามมณฑรร<br>สามมณฑร<br>สามมณฑรร<br>สามมณฑรร<br>สามมณฑรร<br>สามมณฑร<br>สามมณฑรร<br>สามมณฑร<br>ร<br>สามมณฑร<br>ร<br>สามมณฑร<br>ร<br>สามมณฑร<br>ร<br>ร<br>ร<br>ร<br>ร<br>ร<br>ร<br>ร<br>ร<br>ร<br>ร<br>ร<br>ร<br>ร<br>ร<br>ร<br>ร<br>ร | Butwissurer<br>Internet in the second second s | รรามสถาบริษภ์<br>หรามสถาบริษภ์   | nternanauské     |                          |                        | •       |           |               |
| มิและอะเภาเทลังกรุษ<br>การอะเมาการอังกรุษ<br>คะบริษที่<br>คะบริษที่<br>สำหัญที่ 2<br>คะบริษที่<br>สำหัญที่ 3<br>คะบริษที่<br>ถึงสม                                                                                                    | Ingu                                                                                                    | าราณสารเวิณี<br>าราณสารเวิณี     | กระการเกมเครื่อง | [<br>                    | when the second second | •       |           |               |
| มิและอะเภากมีกรุษ<br>การอะเมาการโกรม<br>คะเว้นที่<br>พนเนสรา<br>เรลโมที่ 1<br>คะเว้นที่<br>สำนักที่ 2<br>คะเว้นที่<br>สำนักที่ 3<br>คะเว้นที่<br>มีและ<br>มาสักกันได้ได                                                                                                    | Boyunianura Boyunianura Boyunianura Boyunianura Boyunianura Boyunianura Boyunianura Boyunianura Boyunianura Boyunianu Boyunianu Boyunian   | าราณสถานวังส์<br>ราราณสถานวังส์  | กระกาณารมะริติส์ | Line Line Registerande   | innak kitar + 08       | •       |           | užid          |

<u>ผู้สมัครระดับปริญญาโท</u> > ถ้าคุณสมบัติสาขาวิชาต้องส่งผลสอบภาษาอังกฤษ จะต้องบันทึกในระบบ หากสาขาวิชาไม่กำหนดในคุณสมบัติ จะบันทึกและแนบหรือไม่แนบเอกสารผลสอบได้

<mark>ผู้สมัครระดับปริญญาเอก</mark> > ต้องบันทึกและแนบผลการสอบภาษาอังกฤษ ตามเกณฑ์รับเข้าศึกษา หากไม่มีผลสอบ ต้องทำการผ่อนผันการส่งผลการสอบ และต้องระบุประเภท วัน/เวลาสอบไว้ในระบบ

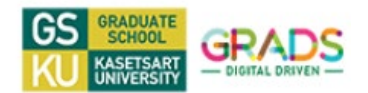

บันทึกข้อมูลส่วนที่ 2 : ข้อมูลสถานภาพ

|                                       |                                                                                                    | ส่วนที่ 2                               | ข้อมูลสถานภาพ []                    |  |
|---------------------------------------|----------------------------------------------------------------------------------------------------|-----------------------------------------|-------------------------------------|--|
| 1./ สือน∕ปี เกิด                      | 23/09/2554                                                                                                    |                                         |                                     |  |
| frant                                 | 348                                                                                                    | × *                                     |                                     |  |
| กระหาศักริต                           | 7715                                                                                                    | × *                                     |                                     |  |
| โรงรัดที่เปิด                         | anaunt                                                                                                    | × *                                     |                                     |  |
| สารเพิ่มให                            |                                                                                                    |                                         | ในการที่ที่ไม่ได้ที่เรื่องไม่ประกาศ |  |
| ารัง                                  | O tille 🔹 Surrams - O science/g                                                                                                    | pèranana                                |                                     |  |
| π                                     | 0 ฉัละ 😻 รับการการ 0 หนักกาม/สูง<br>0 หนักกามใช้มายใน 0 หนักกาม/สูงกัก<br>ซึ่งๆ รอง 🕅 สูงราชการ                                    | pilianena<br>nearrea Okreiz/gelle       | hait/athilan/lulm Ourien/incus      |  |
| เพิ่ม<br>อย <sub>ี่</sub> ญาณว่าสีกรา | <ul> <li>Gib &amp; Sorrer Oscillerulg</li> <li>Valenculgitenska Oscillerulgitenska</li> <li>Vaterski Oscillerulgitenska</li> </ul> | pribermona<br>Warneu O Ameru/quite<br>W | kaltulatutan O wanalama             |  |
| ะพัฒ<br>เหละอุบภาณร้าสึกษา<br>อังรุน  | Sharaha Cararan Saharah<br>Saharah Cararah<br>Saharah Saharah<br>Saharah Matan<br>Saharah Caharah<br>Saharah Caharah               | piñezmina<br>nazneu O Ansiz/gate<br>n   | haltifattalina/tuhn O wanifitaan    |  |

**บันทึกข้อมูลส่วนที่ 3** ข้อมูลการศึกษา : <u>ผู้สมัครระดับปริญญาเอก จะต้องบันทึกข้อมูลและ</u> <u>แนบเอกสารการศึกษาระดับปริญญาตรี และ</u> <u>ระดับปริญญาโท (ยกเว้นผู้สมัครหลักสูตร 1.2 และ 2.2)</u>

|                                                                                                    |                                                                                      |                                                    | ส่วนที่ 3 ข้อมอกาวศึกษา ∏                                                                                         |                     |                             |    |
|----------------------------------------------------------------------------------------------------|--------------------------------------------------------------------------------------|----------------------------------------------------|----------------------------------------------------------------------------------------------------|---------------------|-----------------------------|----|
|                                                                                                    | diate.                                                                               |                                                    | ting a code ting a f                                                                                              |                     |                             |    |
| ามสับเห็ญญา                                                                                                    | (se secondo)                                                                         | Eng                                                | ดารอาซัน                                                                                                    | <b>STRUME</b>       | วังส์องการศึกษา             | +. |
| ปริญญาตรี                                                                                                    | ani(ansnaugemani) B.P.H.                                                             |                                                    | บหาวิทยาดับแกนครศาสตร์ วิทยาณคมสินพระเทียงคิ จังหวัดตระแดง                                                        | line .              | 17/03/2557                  | ß  |
| <ul> <li>ໂນກະພົກໃຈກໍ</li> <li>ເປັນກະທິກາດ</li> <li>ຄຸມີຄຳຄືອູຊາ</li> <li>(me)</li> <li>ເພາະເຮັດເຮົາເຊຍູດ</li> <li>ເພາະເຮົາເຮົາແຜນ</li> <li>ເພາະເຮົາເຮົາເຮົາເປັນ</li> </ul> | nitoradopentiggrun cadoo<br>reporten<br>O extitotogru<br>reporten<br>bro<br>reporten | nnantegannstructur<br>*<br>ds Otkienstru<br>*<br>* | เส้งประชุญาศ และประชุญาติท<br>ประสูง<br>หรือ รังอย่างชุญา (English)<br>หรือ สาขาร์ชาร์ชา (English)<br>*           |                     |                             |    |
| <ul> <li>การกระร <u>รับชั</u><br/>2560</li> <li>มะระบการศึกษา<br/>ไปสี่ระบการศึกษา</li> </ul>                                                                              | <u>่ณารสิกร</u> สีงารีเจียากปู่รับ<br>ได้สังการการในการการของ                        | าริการกรับที่ เช่น 10/<br>« (Transcript) กัญ       | 08/2560 คนในสารสารของ (Transcript) รัฐคริสต์แข้งเหร็ญของสารของ<br>เอ็คชั้นเป็นเพิ่งๆกองสารของสรร<br>อิรีสบารศึกษา | eter mistrikerender | ให้กระกปีที่จบการศึกษามาน ส | na |

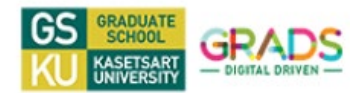

3. บันทึกข้อมูลส่วนที่ 4 ข้อมูลการติดต่อ : ระบุที่อยู่ติดต่อหลัก สำหรับส่งหลักฐานค่าสมัคร

|                    |                        |                                | ส่วนที่ 4 ข้อมูลการติดด              | le [6702000                | 04]                      |                        |      |
|--------------------|------------------------|--------------------------------|--------------------------------------|----------------------------|--------------------------|------------------------|------|
| สถานที่สิดห่อ      | ชื่อสถานที่ทำงาน       |                                | र्ल                                  | લ્યું                      |                          | ประเทศ                 | + da |
| *ที่อยู่ปัจจุบัน   |                        | เลขที่ 8 ขอยเปรมฤทัย 15        | 5 ถนนติวานนท์ 45 คำบลท่าทราย         | อำเภอเมืองนนทบุรี จังหวัดน | มพบุรี 11000             | lws                    | 20   |
| กรณีผู้สมัครกรอ    | กอาซีพ เช่น พนักงาน/   | ลูกจ้างเอกขน หรือข้าราชการจะ   | พ้องกรอกข้อมูลชื่อสถานที่ทำงานและ    | ที่อยู่ที่ทำงานให้ครบอ้วน  |                          |                        |      |
| ผู้สมัครที่มีอาซีเ | ะ (ทำงานแล้ว) ให้กรอะ  | าข้อมูลซื่อสถานที่ทำงานและที่อ | ยู่สถานที่ทำงานให้ครบอัวน            |                            |                          |                        |      |
| สถานที่            |                        |                                |                                      | ~                          | 🗆 เป็นสถานที่ที่อท่อหลัก |                        |      |
| ชื่อสถานที่ทำงา    | nu -                   |                                |                                      |                            |                          |                        |      |
| ประเทศ             | lm                     | u × *                          |                                      |                            |                          |                        |      |
|                    |                        |                                |                                      |                            |                          |                        |      |
| ที่อยู่เลงที่      |                        |                                |                                      |                            |                          |                        |      |
| หมู่ที่/หมู่บ้าน   |                        |                                | 405                                  |                            |                          |                        |      |
| ennin              |                        |                                | สังหวัด                              | กรุณาเดือก                 |                          |                        |      |
| อำเภอ/เขต          |                        | ณาเลือก 🔻                      | สำนด/แขวง                            | กรุณาเลือก                 | 🛫 รทัสไปรษณีย์           |                        |      |
| *** เพื่องจากร่    | มีผู้สมัครออนไลน์จำนวน | มาก ทำให้การกรอกร้อมูดอำเภ     | )<br>c/คำบล อาจแสดงมลตัวเลือกจ้า ให้ | (<br>จักรอกร้อมูดรอสักศรู่ |                          |                        |      |
|                    |                        |                                |                                      |                            |                          |                        |      |
| Address            |                        |                                |                                      |                            |                          |                        |      |
| City               |                        |                                | State                                |                            |                          |                        |      |
|                    |                        |                                |                                      |                            |                          |                        |      |
| กรอกหมายเคร        | โทรศัพท์ และโทรสารที่เ | ลกันใดขไปใช้สัญลักษณ์พิเศษศัน  | ดังทัวอย่าง 081222222                |                            |                          |                        |      |
| ใหรสับท์           |                        |                                | โพรสาร                               |                            |                          |                        |      |
|                    |                        |                                |                                      |                            | บันที                    | <sup>n</sup> ส่วนอัคไป |      |
|                    |                        |                                |                                      |                            |                          | /                      |      |
|                    |                        |                                |                                      |                            |                          |                        |      |
|                    |                        |                                |                                      |                            |                          |                        |      |

## **บันทึกข้อมูลส่วนที่ 5 :** การชำระเงินและ

การอัปโหลดเอกสารการสมัคร

|                                                                                 |                                                                                         | ส่วนที่ 5 การชำระ                 | ะเงิน และ การอัพ          | เโหลดเอกสาร   |                                |                                     |                    |
|---------------------------------------------------------------------------------|-----------------------------------------------------------------------------------------|-----------------------------------|---------------------------|---------------|--------------------------------|-------------------------------------|--------------------|
| <ul> <li>การส่งหลักฐานการ</li> <li>ส่งหลักฐานการสมัศ</li> <li>รอื่นๆ</li> </ul> | สมัครให้เสียกวิธีการส่งวิธีใดวิธีหนึ่ง<br>หร <u>ด้วยตนเอง</u> สามารถจำระเป็นเสินสด หรืเ | วบัทรเครดิทได้ที่บัณฑิทวิทยาลัย : | มหาวิทยาลัยเกษตรศาสตร์    | ະນອງ 08.30-16 | วี.30 น. (ไม่หักเพี่ยง) ทุกวัง | ม เว้น วันเสา <del>ร์ อาทิต</del> ร | ย์ และวันหยุดราจกา |
| ารส่งหลักฐานการสมัคร                                                            | O ด้วยหนอง O ไปรงณีย์                                                                   | 🖲 อันไหลดไมล์                     |                           |               |                                | ยินยันวิ                            | อีส่งเอกสาร        |
| สำหรับนิสิทโครงการที่เศษ ไ                                                      | ม่ท้องกรอกซ้อมูลการโอนเงิน แต่ให้แนบหลั                                                 | กฐานการจำระเงินประกอบการส         | ŭ∧s                       |               |                                | $\sim$                              |                    |
| ารณีการใอนเงิม                                                                  |                                                                                         | รมาศารทหารไทย                     | × *                       | สาขา          |                                |                                     |                    |
|                                                                                 | ับไประณีย์ สาขา                                                                         |                                   |                           | เลขที่        |                                |                                     |                    |
| ieu/ชำระเบื่อวันที่                                                             | 🖲 จำระเงินผ่าน Internet ba                                                              | nking (Bar Code)                  |                           |               |                                |                                     | บันทัก             |
|                                                                                 |                                                                                         | รายการเอกสารหลักฐาง               | เในกรณีที่ส่งหลักฐานโดยก  | กรอัพโหลดไฟล์ |                                |                                     |                    |
| 1) ใบขอม่อนมันการสอบภ                                                           | าษาอังกฤษ 🔒 ทีมพ์ใบของ่อนมันภาษา                                                        | อังกฤษที่นี่                      |                           |               |                                |                                     |                    |
| 2) สำเหาใบรายงามคะแมง                                                           | ะ (Transcript)(ต้องมี)                                                                  |                                   |                           |               |                                |                                     | 🛸 ×                |
| 3) หนังสือรับรองรายวิชาเรี                                                      | รียม (บศ.บว.3)                                                                          |                                   |                           |               |                                |                                     | 🛸 🗢 🗙              |
| 4) หนังสือรับรองประสบกา                                                         | ารณ์การทำงาน (บส.บว4) หามที่ระบุไว้ใน                                                   | คุณสมบัติของผู้สมัคร และรายละ     | เอียดเพิ่มเห็มเฉพาะสาขาวิ | ີເຫາ (ຄ້າມີ)  |                                |                                     | <u>1</u>           |
| 5) สำเนาใบทะเบียนสมรส/                                                          | /ใบเปลี่ยนชื่อ-สกุล (กรณีที่ชื่อ-สกุลในเอก                                              | สารไม่ครงกัน)                     |                           |               |                                |                                     | 1                  |
| 6) สำเนาบัครประจำคัวปร                                                          | ะขาชน(ต้องปี)                                                                           |                                   | คัพโหล                    | งดเคกส        | ารการสมัค                      | 7                                   | 🖕 🗶                |
| 7) ใบแจ้งการขำระเงิน (บง                                                        | ส.บว.2) หร้อมหลักฐานการจำระเงินจากร                                                     | มาศาร(ต้องปี)                     |                           |               |                                |                                     | 🛸 ×                |
| 8) ผลการสอบภาษาอังกฤษ                                                           | ษลำหรับผู้สมัครระดับปริญญาเอก                                                           |                                   |                           |               |                                |                                     | <u>±</u>           |
| 9) แบบม่อนมันการส่งผลส                                                          | อบภาษาอังกฤษของผู้สมัครเรียนระดับบริญ                                                   | ູນາເອກ                            |                           |               |                                |                                     | ±                  |
| 10) หลักฐานประกอบการ                                                            | สมัครอื่นๆ (ถ้ามี) ตามที่ระบุไว้ในคุณสมบั                                               | ไของผู้สมัครและรายละเอียดเพิ่มเ   | สียเฉพาะสาขาวิชา          |               |                                |                                     | 1                  |
| 11) พิมพ์ใบสมัคร 🔒 .                                                            |                                                                                         |                                   |                           |               |                                |                                     |                    |

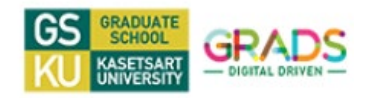

3. บันทึกข้อมูลส่วนที่ 6 : การประเมินความพึงพอใจส่วนการให้บริการสมัคร

| ส่วนที่ 1 🔪 ส่วนที่ | 2 ) ส่วนที่ 3 ) ส่วนที่ 4 ) ส่วนที่ 5 ) ส่วนที่ 6 ส่วนที่ 7                                                  |
|---------------------|----------------------------------------------------------------------------------------------------|
|                     | การประเมินความพึงพอใจในส่วนการให้บริการสมัครสอบคัดเลือกระดับบัณฑิตศึกษา [670200004]                          |
|                     |                                                                                                    |
|                     | ขอความกรุณาท่านผู้สมัคร โปรคให้ข้อมูลเพื่อเป็นประโยชน์ต่อการปรับปรุงพัฒนาประสิทธิภาพการให้บริการ             |
|                     | ทั้งนี้การประเมินของท่านไม่เกี่ยวข้องใดๆ กับการพิจารณารับสมัคร และข้อมูลจะถูกนำไปประมวลเป็นก่าเฉลี่ยเท่านั้น |
|                     | ขอขอบพระคุณที่กรุณาให้ข้อมูลบัณฑิตวิทยาลัย                                                                   |
| ท่านรับทราบข้อมู    | ลข่าวสารการเป็ครับสมัครระดับปัณฑิตศึกษาจาก                                                                   |
|                     | C five                                                                                                    |
|                     | 🗆 หนังสือพิมพ์/สื่อสิ่งพิมพ์ออนไลน์                                                                          |
|                     | 🗹 การบอกพ่อ : ผู้ปกครอง ญาติกี่น้อง                                                                          |
|                     | 🗆 ข้ายในขณา : ข้ายศัพเอาพ/ข้ายล้า                                                                            |
|                     | 🗆 บอร์ตประชาสัมพันธ์ : ไปส.หอร์                                                                              |
|                     | 🗌 เว็บไซต์ : บัณพิตวิทยาลัย มหาวิทยาลัยเกษตรศาสตร์/มหาวิทยาลัยเกษตรศาสตร์                                    |
|                     | 🗆 facebook บัณฑิตวิทยาลัย มหาวิทยาลัยเกษตรศาสตร์                                                             |
|                     | □ ຄົນໆ                                                                                                    |
| ท่านมีความพึงพอ่    | ใจในส่วนการให้บริการสมัครสอบคัดเลือกระดับบัณฑิตศึกษา                                                         |
| อยู่ในระดับ         | ๑ มากที่สุล ◯ มาก ◯ ปานกลาง ◯ น้อย ◯ น้อยที่สุล                                                              |
| ข้อเสนอแนะ          |                                                                                                    |
|                     |                                                                                                    |
|                     | นันทึก ส่วนถึงไป                                                                                             |
|                     |                                                                                                    |

**ข้อมูลส่วนที่ 7 :** ยื่นยันการสมัคร > <u>หากเลือกยืนยันข้อมูลแล้ว ไม่สามารถแก้ไขข้อมูลในระบบได้</u>

| เที 1 | 🖌 ส่วนที่ 2 🔪 ส่วนที่ 3 🤇 ส่วนที่ 4 🔪 ส่วนที่ 5 🖉 ส่วนที่ 6 🤇 ส่วนที่ 7                                                          |
|-------|----------------------------------------------------------------------------------------------------|
|       | การยื่นใบสมัครออนไลน์                                                                                                    |
|       |                                                                                                    |
|       | หลังจากที่ผู้สมัครกรอกข้อมูลแบบสมัครออนไลน์ อัพโหลดเอกสารประกอบการสมัคร และตรวจสอบข้อมูลเป็นที่ถูกต้องแล้ว                       |
|       | ให้ทำการยืนยันการยื่นใบสมัคร เมื่อผัสมัครได้ยืนยันการยื่นใบสมัครออนไลน์แล้ว จะไม่สามารถกลับไปแก้ไขข้อมลใดๆ ได้อีกทั้งนี้         |
|       | ทัสนัดชนี้เลือกส่างการการการการการการการการการการการการการก                                                                      |
|       | <ul> <li>จ้าหแล้าได้ทำความเข้าใจส่วนและหรวจสอบข้อมูลเป็นที่เรียบร้อยแล้ว</li> <li>อันอันการขึ้นแบบฟอร์มโบสมัครออนไลน์</li> </ul> |

/ 4. การแก้ไข .....

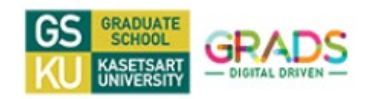

4. การแก้ไขข้อมูลในระบบรับสมัครหรือกลับเข้ายืนยันการสมัคร

เข้าที่ลิงค์ https://mis.grad.ku.ac.th/application/th

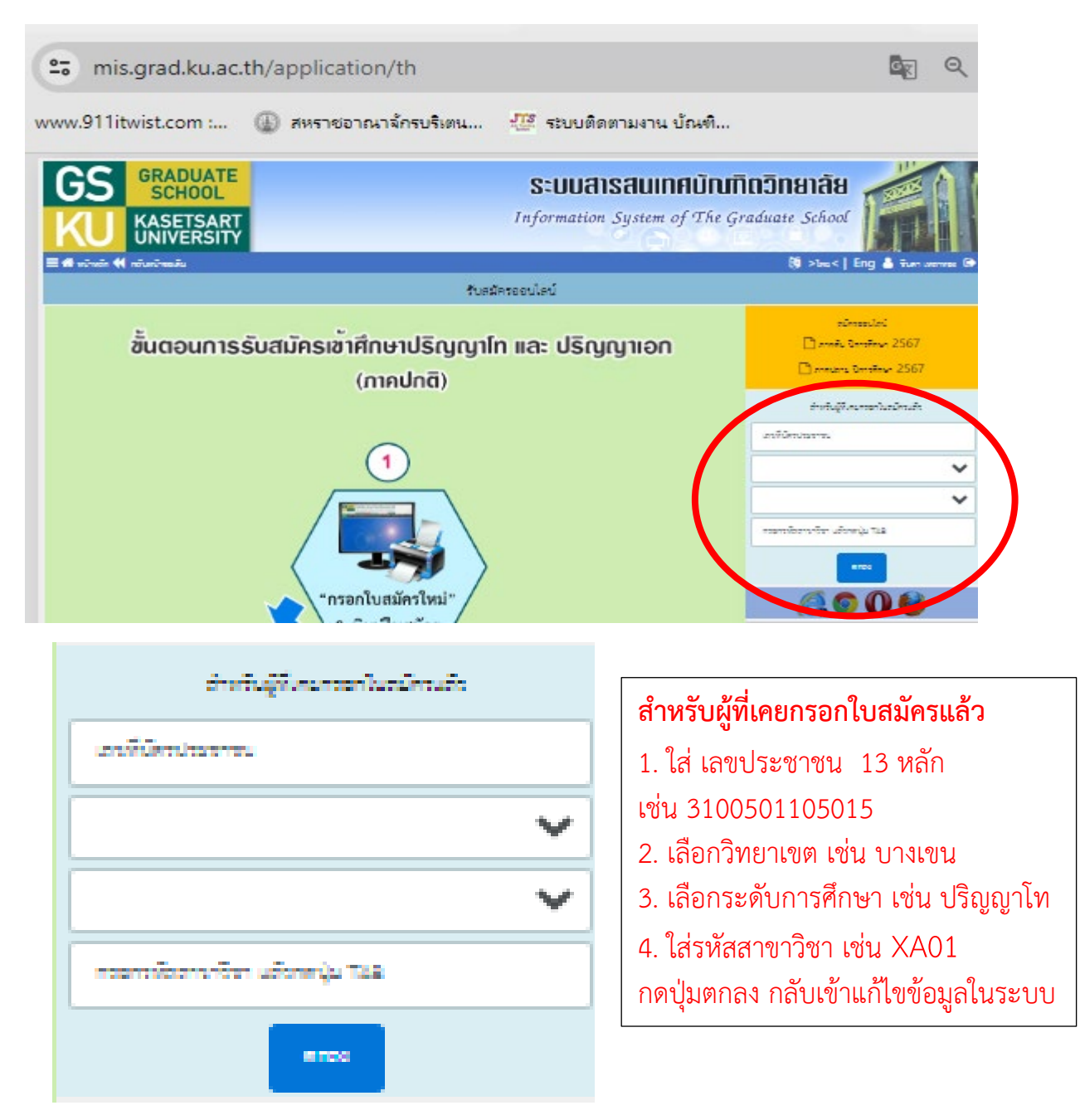

5. เมื่อทำการกดยืนยันการสมัครแล้ว รอเช็คสถานการสมัครประมาณ 3-5 วันทำการ หากไม่พบสถานะหรือยืนยันการสมัครล่าช้า ต้องติดต่อเจ้าหน้าที่งานรับสมัครและ รอการประกาศรายชื่อผู้มีสิทธิ์เข้าสอบคัดเลือกตามกำหนดการ โดยจะประกาศรายชื่อที่ หน้าเว็บไซต์บัณฑิตวิทยาลัย www.grad.ku.ac เท่านั้น

ยินดีต้อนรับสู่บัณฑิตวิทยาลัย มหาวิทยาลัยเกษตรศาสตร์